## artisoc4 のライセンス更新手順

1. mas\_auth@kke.co.jp から以下のメールが届く

件名: artisoc ライセンス期限1ヶ月前および更新について - Information for artisoc academic license update

・ メール本文中の URL をクリックする

アカデミックライセンスを更新するために下記にアクセスしてください

https://mas-auth.kke.co.jp/auth\_serv/license\_check · · ·

クリックすると、下記画面が表示される

| artisoc                     |                           |
|-----------------------------|---------------------------|
| ライセンス更新手続き - License Update |                           |
|                             | ライセンス更新<br>License Update |

・ 「ライセンス更新」ボタンをクリックする

| artisoc      |                                                           |
|--------------|-----------------------------------------------------------|
| ログイン - Login |                                                           |
|              |                                                           |
|              | メールアドレス - Email Address                                   |
|              | パスワード - Password                                          |
|              |                                                           |
|              | ログイン - Login                                              |
|              | <u>新規アカデミックユーザ登録</u><br><u>academic user registration</u> |
|              |                                                           |

・ メールアドレスとパスワードを入力して「ログイン」をクリックする

| artisocの次世代版、artisoc Cloudをリリ   | ースいたしました。         | , 詳細は <u>こちら</u> ,         |                                |                         |
|---------------------------------|-------------------|----------------------------|--------------------------------|-------------------------|
| ライセンスKeyCode<br>License KeyCode | 発行日<br>Issue Date | 有効期限<br>Expiration<br>Date | 利用可能サービス<br>Available Services | 利用状況<br>Usage Situation |

- ・ 新しく発行されたライセンス KeyCode をご使用ください
- 2. artisoc4 を起動する

•

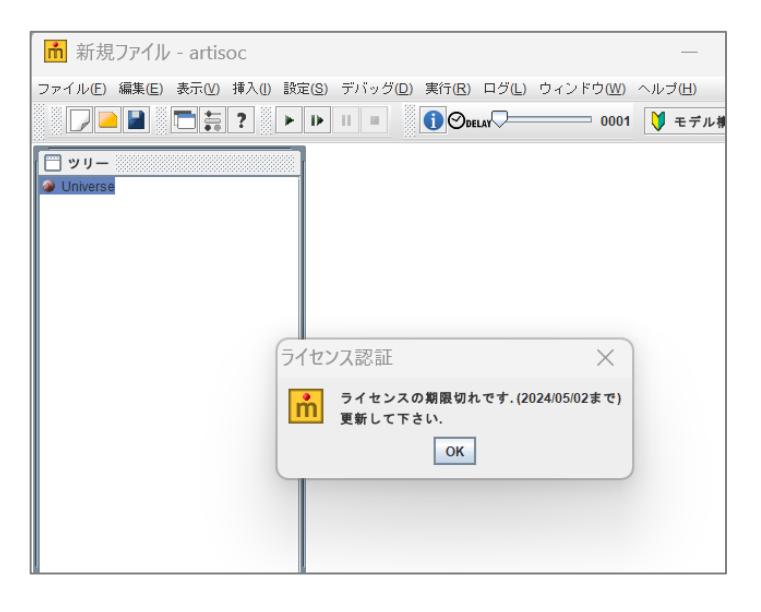

ライセンス期限切れのダイアログが表示されたら OK ボタン をクリックする

| ファイル(E) 編集(E) 表示(V) 挿入(I) 設定(S) デバッグ(D) 実行(R) ログ(L) ウィンドウ(W) ヘルブ(L |
|--------------------------------------------------------------------|
|                                                                    |
| □ ッリー<br>● Universe<br>うイセンス認証<br>ArtisocのKeyCodeを入力して下さい<br>OK 取消 |

- · 有効期限内のライセンス KeyCode を入力してください
- · ライセンス更新が完了し、artisoc4 がご利用いただけます